## オンラインレッスン受講の流れ zoomの場合

■スマートフォンからZOOMにアクセスする場合

iPadやiPhone、その他のスマートフォンからアクセスする場合は、事前に「Zoom Cloud Meeting」というアプリをダウンロードして下さい。

以下は、iPhoneの場合の説明です。

## 【1】

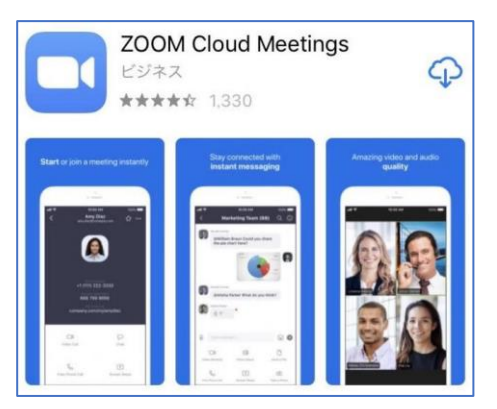

「App Store」でアプリ「Zoom Cloud Meeting」を検索して インストールします。

## [2]

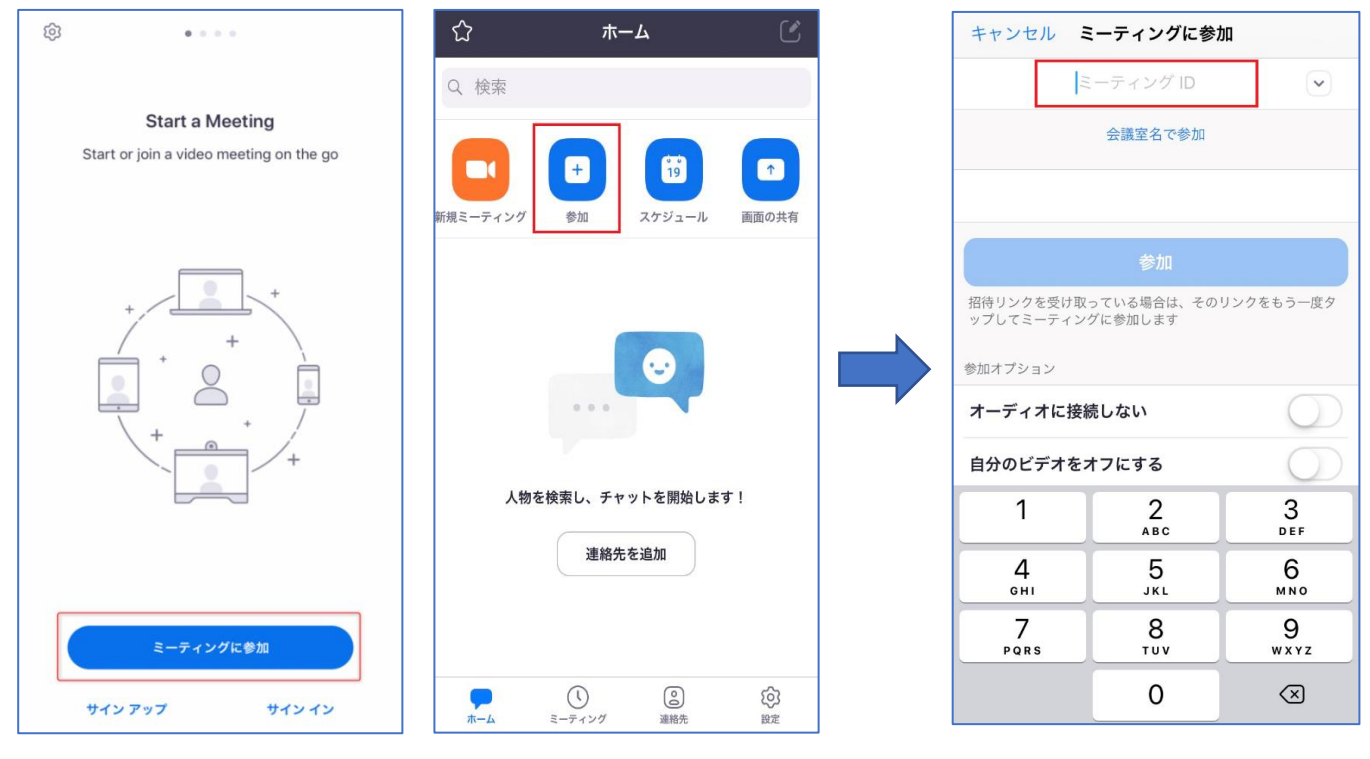

アカウント未作成の場合

アカウント登録済みの場合

アプリを起動して「ミーティングに参加」もしくは「参加」ボタンをタップします。こちらから事前にお 伝えしている「123 456 789」などの「ミーティングID」を入力し、「参加」ボタンをタップします。 パスワードを求められた場合は、入力してください。次に出てくる画面で、「ビデオ付きで参加」をタップ すれば、待合画面に移りますので、許可されるまでしばらくお待ちください。許可されると、「インターネ ットを使用した電話」をタップすれば、講師とつながり、レッスンを開始致します。基本的な操作は以上 です。以下は、ミーティング中画面のご説明です。レッスンの際は特に設定等は必要ありません。ご参考 程度に確認ください。

## ■スマートフォンからZOOMに参加した場合の画面の説明

ZOOMのアプリを起動してアクセスし、アプリの画面上をタップすると、ZOOMの画面上部や画面下部 にメニューが表示されますので、その機能を説明します。以下は、iPhoneの場合の説明です。

【画面上部のメニュー】

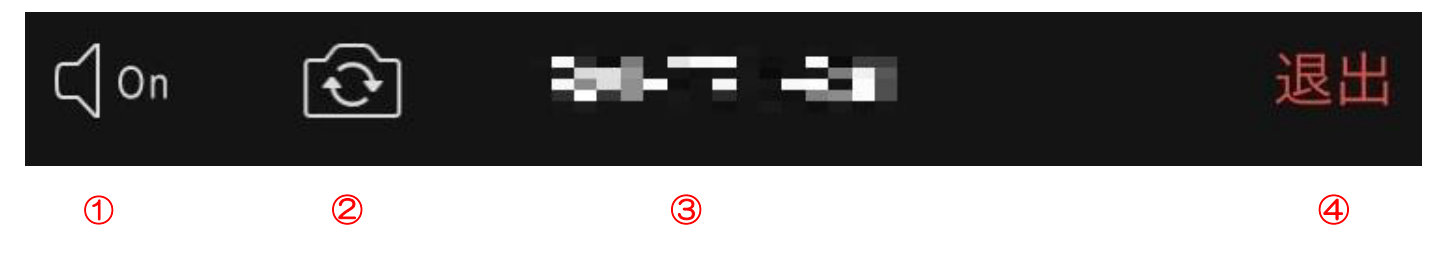

- 「スピーカーフォン」クリックすると、スピーカーフォンになります。
- ②「カメラ切り替え」クリックすると、iPhoneの前面カメラと背面カメラの切り替えができます。
- ③「ミーティングID」現在参加しているミーティンのIDが表示されます。
- ④「退出」クリックすると、現在のZOOMミーティングから退出できます。

レッスン時間が終了したら、速やかにご退出をお願い致します。

【画面下部のメニュー】

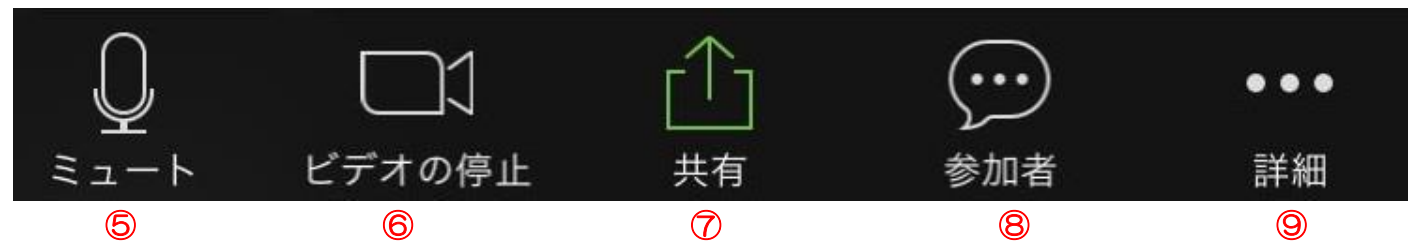

⑤「ミュート」クリックすると、自分のマイクの音声を切る(ミュート)状態になります(他の参加者に 自分の音声が聞こえなくなります)。再度クリックすると、ミュートが解除されます。

⑥「ビデオの停止」クリックすると、自分のカメラの映像を切る状態になります(他の参加者に自分の画像が見えなくなります)。再度クリックすると、解除されます。

⑦「画面の共有」クリックすると、自分のスマートフォン上の写真などを、他の参加者に見せることが出 来ます。

⑧「参加者」クリックすると、参加者の情報が表示されます。

⑨「詳細」をクリックすると、詳細の設定が出来ます。